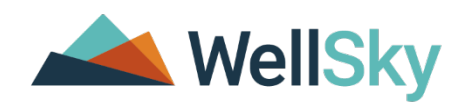

# Incident Management (NON-APS): Attorney General

Louisiana DHH Training Guide

Software and services for realizing care's potential

Incident Management (Non-APS): Attorney General

Copyright © 1997-2015 WellSky

All rights reserved.

The software contains proprietary information of WellSky; it is provided under a license agreement containing restrictions on use and disclosure and is also protected by copyright law. Reverse engineering of the software is prohibited.

Due to continued product development, this information may change without notice. The information and intellectual property contained herein is confidential between WellSky and the consumer and remains the exclusive property of WellSky. If you find any problems in the documentation, please report them to us in writing. WellSky does not warrant that this document is error-free.

No part of this publication may be reproduced, stored in a retrieval system, or transmitted in any form or by any means, electronic, mechanical, photocopying, recording or otherwise without the prior written permission of WellSky.

Microsoft Word, Microsoft Office® and Windows® are trademarks of the Microsoft Corporation.

No PHI was used in the creation of this guide.

Statewide Incident Management System (SIMS) maintains incident records for participants/victims/patients who are served by Louisiana DHH.

| Introduction | This training introduces you to the basic functions of accessing and reviewing Incident records.                                                                                            |      |  |  |  |  |  |
|--------------|----------------------------------------------------------------------------------------------------|------|--|--|--|--|--|
| Importance   | Your confidence in using SIMS for reviewing records will increase as you develop proficiency in the software.                                                                               |      |  |  |  |  |  |
| Overview     | To help Louisiana Law Enforcement develop the necessary skills and<br>understanding to effectively use SIMS to perform the reporting workflows in<br>a Critical Incident Reporting context. |      |  |  |  |  |  |
| Objectives   | <ul> <li>Log into and out of SIMS</li> <li>Successfully navigate the program</li> </ul>                                                                                                    |      |  |  |  |  |  |
| Topics       | Торіс                                                                                                    | Page |  |  |  |  |  |
|              | Review Incident Record                                                                                                    | 15   |  |  |  |  |  |
|              |                                                                                                    |      |  |  |  |  |  |
|              |                                                                                                    |      |  |  |  |  |  |

#### Icons Used in this Manual

| lcon    | Description                                                                                                    |
|---------|----------------------------------------------------------------------------------------------------|
|         | TipTips provide general recommendations on how to make it easier or more productiveto use SIMS.                                                                         |
| CAUTION | Caution<br>The Caution icon highlights areas of note or concern, where failure to use the system<br>properly may cause or exacerbate problems.                          |
|         | Note<br>Notes provide additional information of general interest about a specific function or<br>process of SIMS.                                                       |
|         | <b>Example</b><br>Examples are provided to help you develop a better understanding of the subject<br>area and how SIMSmay be used in a specific scenario of relevance . |

# **SIMS Basics**

SIMS is a web-based system that is accessed from a Web browser, specifically Internet Explorer® (IE). Your workstation will be configured before you "go live" to allow the system and all its functionality to operate properly. If you experience any problems during training or after "go live", please coordinate with your System Administrator to evaluate the issue.

#### **Enabling Pop - Up Windows**

SIMS uses pop-up windows to display information to users. It is important to allow these pop-ups to be displayed on your scre en. To enable pop -up windows, go to Internet Explorer>Tools> Pop -Up Blocker>Turn Off Pop -up Blocker .

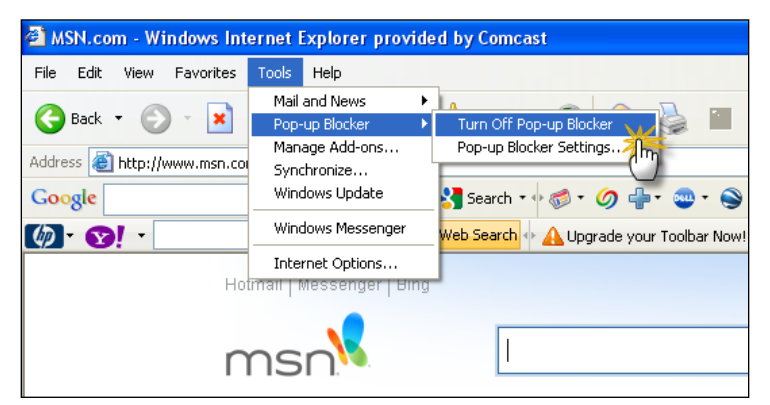

In the future when you try to access SIMS from a workstation that is not your own, the default set up on the workstation may enable some other type of pop -up blockers (Google<sup>™</sup>, Yahoo<sup>®</sup>, MSN<sup>®</sup>, etc.). Be sure to follow the instructions to allow the use of pop -up windows.

The specific steps you need to take may vary depending on the version of IE you are running. Check with your System Administrator whene ver you are unable to resolve this issue on your own.

#### **Screen Stacking**

In SIMS, you will do a lot of opening and closing of screens (windows). As you're working, you can have many screens open and not know because they're stacked on top of each other. Ther e is no harm in this, but it can make working in SIMS more cumbersome. Open screens can prevent you from getting to another area of the program. On the other hand, closed screens can also prevent you from moving around.

If a screen has been closed, but sho uld have remained open, you'll see an error message similar to this:

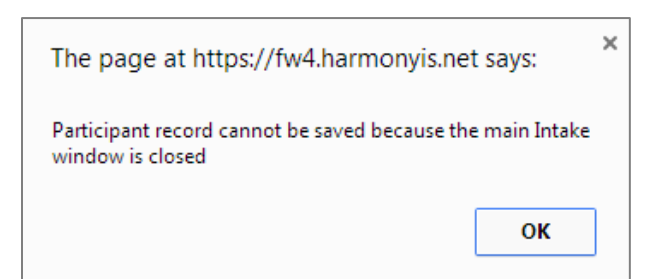

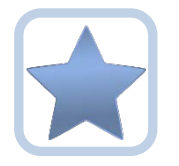

Best Practices recommend that you click **File > Save and Close** when you're saving records. This prevents unnecessary screens from staying open.

# Log into SIMS

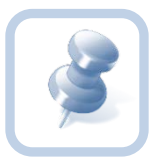

Your SIMS Application Administrator will provide you with the URL (Internet Address) of the WellSky Customer Portal and your login credentials for both the Live system when appropriate.

- 1. Open Internet Explorer and then enter the URL for SIMS
- 2. At the login, type your User ID and Password
- 3. Click Login

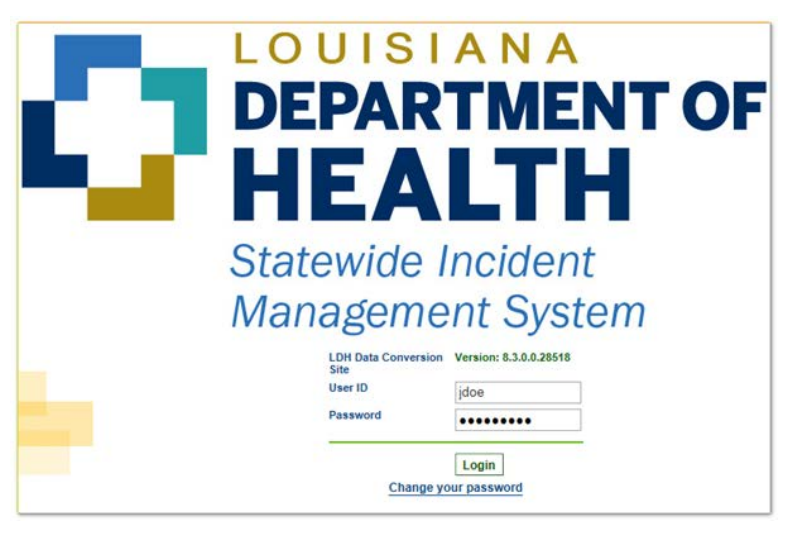

a. The **Dashboard** is displayed

|                                                           |              |           | Welcome, Barbara Guglielmo<br>10/11/2016 12:57 PM | My Work Sign Out | Role<br>Attorney Generals Office | <b>V</b> 60 |
|-----------------------------------------------------------|--------------|-----------|---------------------------------------------------|------------------|----------------------------------|-------------|
| File                                                      |              |           |                                                   |                  |                                  |             |
|                                                           | Quick Search | GO        | ADVANCED SEARCH                                   |                  |                                  |             |
|                                                           | MY WORK      | INCIDENTS |                                                   |                  |                                  |             |
|                                                           | т            | ASKS      |                                                   |                  |                                  |             |
| Links                                                     |              |           |                                                   |                  |                                  | 0           |
| Office for Citizens with Developmental Disabilities       |              |           |                                                   |                  |                                  |             |
| Office of Aging and Adult Services                        |              |           |                                                   |                  |                                  |             |
| Training Resources for Nursing Homes and ICF/DD Providers |              |           |                                                   |                  |                                  |             |

# Exit SIMS

To exit SIMS:

1. In the upper right portion of the screen, click Sign Out

| Welcome, Barbara Guglielmo | My Work | Sign Out  |  |
|----------------------------|---------|-----------|--|
| 10/11/2018 12:57 PM        |         | oigii out |  |

# My Work

**My Work** is your home page and tasks might be managed. When you first log in, you will begin from here. Keep in mind that your **My Work** page may differ from that of your co-worker. Roles determine which features you may have.

# **My Work Screen Elements**

There are several parts of the **My Work** screen, as shown in the screenshot below:

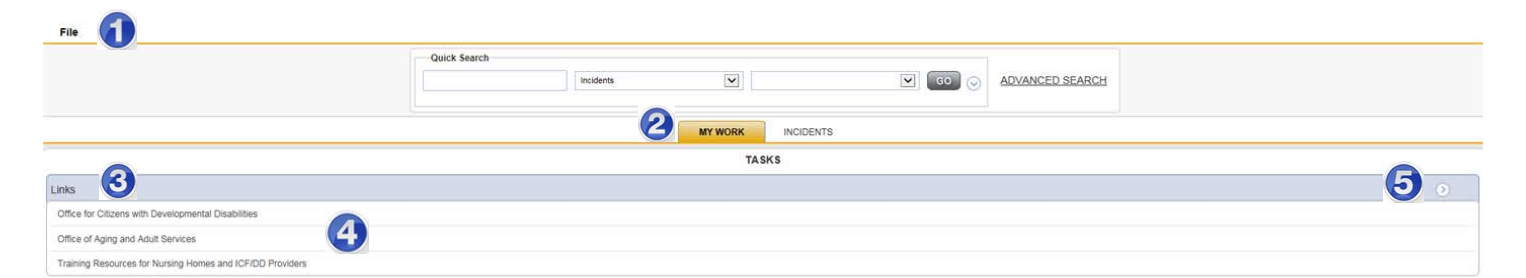

| 1 | The File menu is located throughout the program. Items on the File menu vary, depending on what you are doing. One of the more common functions you'll use is the <b>File &gt; Add Notes</b> and <b>File &gt; Save and Close Notes</b> .                             |
|---|----------------------------------------------------------------------------------------------------|
| 2 | The tabs along the top of the screen are called <b>Chapters</b> . A chapter is like a section of the program. To move to another chapter, just click it. If you have the "UTILITIES" Chapter, let your supervisor know immediately. This chapter is reserved for IT. |
| 3 | <b>My Work</b> is divided into areas for consumers, providers, resources and tasks. You may see all or just some of these areas.                                                                                                    |
| 4 | Within each area are boxes that contain information. These are referred to as <b>Panes</b> .                                                                                                    |
| 5 | Each pane includes a down arrow. When you click the down arrow, items in the pane are collapsed. This is helpful if you need more space on your screen. To expand the items in the pane, click the now right-facing arrow.                                           |

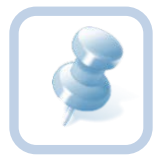

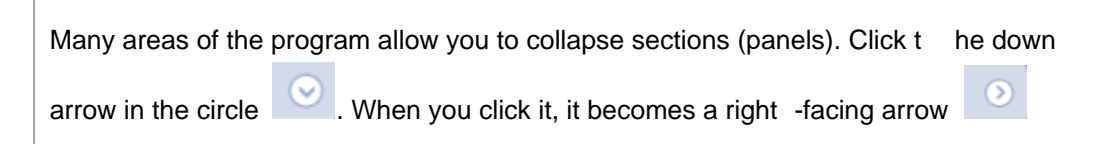

# **Activities**

Within each Pane on the My Work homepage, numbers will be visible next to different items. These numbers represent the number of activities that are due. For example, in the screenshot below, one can see that there are links to LDH websites.

| TASKS                                                     |   |
|-----------------------------------------------------------|---|
| Links                                                     | 0 |
| Office for Citizens with Developmental Disabilities       |   |
| Office of Aging and Adult Services                        |   |
| Training Resources for Nursing Homes and ICF/DD Providers |   |
|                                                           |   |

1. To access one of these websites, click on the name of the link. A new window will open.

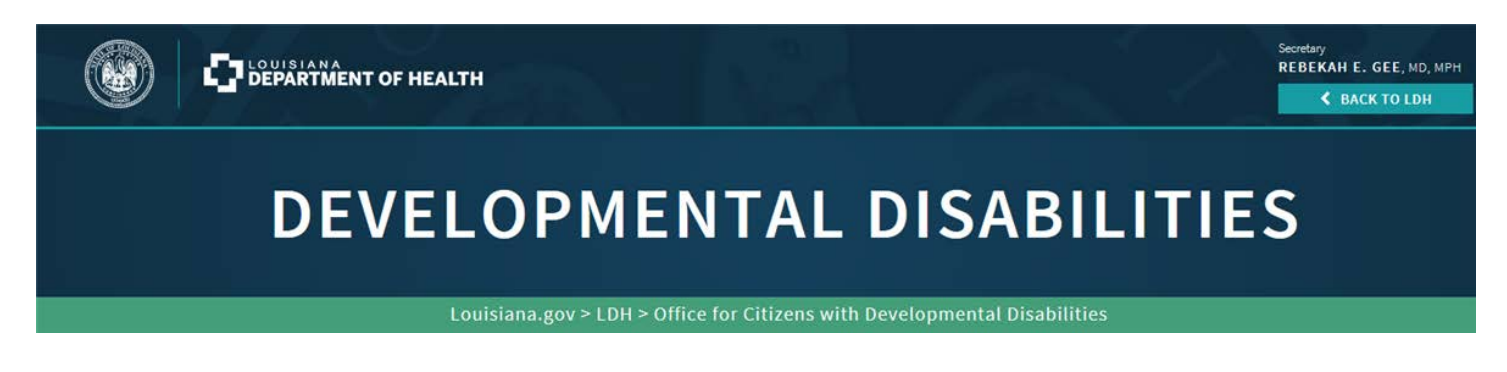

# Navigating the Application

This section provides a brief overview and some tips for working in the application.

#### Chapters

Chapters are links to different areas of SIMS. Authorized users can access chapters at any time by simply clicking the desired Chapter button (or tab) across the top of the screen. Note that not all workers can see all the listed chapters. Your view may differ from the example below. (Remember, every Role will have different Chapters. If you have the "UTILITIES" Chapter, let your supervisor know immediately. This chapter is reserved for IT.)

|           | MY WORK INCIDENTS                                                                                                    |
|-----------|----------------------------------------------------------------------------------------------------|
| Chapter   | Definition                                                                                                    |
| Incidents | Contains information about every incident. This includes the patient and provider involved, the incident reporting form and notes. |

#### File Menu Bar

The File menu bar is displayed throughout the application and is located in the upper left corner of the screen. Depending on the screen that's open, other menus may be displayed. This is the location where you'll go to create or add files, close and save files an d print files, among other functions.

Additional functions remain available under each option. Hovering above each **File Menu** bar category will expand additional menus. Access to these are granted based on the permissions which are driven by roles.

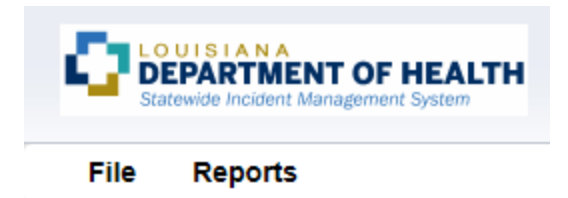

When users scroll through a page in SIMS, the **File Menu** header is frozen so that users will always be able to access these **File Menu** functions no matter where the cursor is located on the page.

- File Contains the functions to add a new record or to view history changes to the data in view.
- Edit Provides the ability to make changes to the data included in the record.
- **Tools** Provides the user with additional functionality based on the page currently in view.
- Reports Lists standard reports built into the WellSky software. Additional reports may be available
  to certain roles or groups. If a user has access to the Reports Menu, click the menu and select the
  report and it will open in a new window.
- Word Merge Lists documents that have been uploaded to the application using the Word Merge Utility and are available to certain roles and groups. If a user has access to the Word Merge File menu, to access the document, click the file menu and select the document and it will open a new window.

#### **INCIDENTS** Tab

When you chose the Incidents Tab, your page will look very similar to the screen below. It will not automatically display a list of incidents.

|                                          | Guick Search | Incidents | *         | • 💿 🖂 | ADVANCED SEARCH |
|------------------------------------------|--------------|-----------|-----------|-------|-----------------|
|                                          |              | NY WORK   | PROVIDERS |       |                 |
| Fibers<br>Incident ID • +<br>Starth Rise |              |           |           |       |                 |
|                                          |              |           |           |       |                 |
| 8308                                     |              |           |           |       |                 |
|                                          |              |           |           |       |                 |

You will need to select filters to retrieve your incidents. ( *For example, below, the user wants to retrieve incidents reported after December 23, 2019 and the status equals Pending)* 

Enter your search criteria in the Filters section and choose the search button. You will retrieve only the incidents matching your search criteria. You will only be able to see items that are permitted by security settings for your User ID.

| File                 |   |                |   |            |   |          |            |           |      |          |           |        |                 |
|----------------------|---|----------------|---|------------|---|----------|------------|-----------|------|----------|-----------|--------|-----------------|
|                      |   |                |   |            |   |          | Quick Sear |           |      |          |           |        |                 |
|                      |   |                |   |            |   |          |            | Incidents | •    |          |           | • 60 🕤 | ADVANCED SEARCH |
|                      |   |                |   |            |   |          |            |           | т 25 |          |           |        |                 |
|                      |   |                |   |            |   |          |            | MY WORK   | P    | ROVIDERS | INCIDENTS |        |                 |
| Filters              |   |                |   |            | - |          |            |           |      |          |           |        |                 |
| Report Received Date | • | Greater Than * |   | 12/23/2019 | - | AND ¥    | ×          |           |      |          |           |        |                 |
| Status               | • | Equal To       | ٠ | Pending •  |   | AND *    | ×          |           |      |          |           |        |                 |
| Incident ID          | • | +              |   |            |   |          |            |           |      |          |           |        |                 |
|                      |   |                |   |            | 1 | Search F | isset      |           |      |          |           |        |                 |

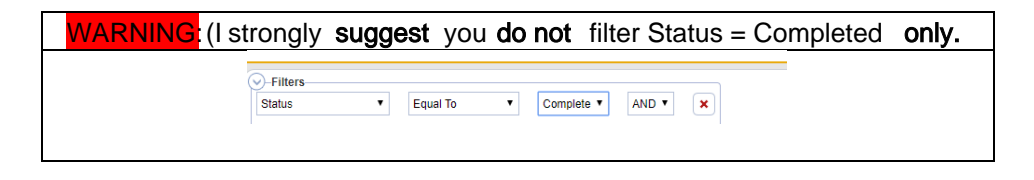

#### Incident Records: File Menu

As you are working with incident records, you will save and close records. This is done on the **File** menu, located near the top of your screen. The **File** menu options change, depending on what you're doing; the screenshot below displays what the **File** menu might look like. Some examples include and are not limited to: **Save, Save and Close, Print**, and **Add Incidents**.

| File                    | Reports |  |  |  |  |  |
|-------------------------|---------|--|--|--|--|--|
| History                 |         |  |  |  |  |  |
| Save In                 | ncident |  |  |  |  |  |
| Save and Close Incident |         |  |  |  |  |  |
| Delete Incident         |         |  |  |  |  |  |
| Print                   |         |  |  |  |  |  |
| Close Incident          |         |  |  |  |  |  |

The table below describes some of the **File** actions you'll work with as you are creating an incident record.

| File Menu      | Description                                                                                           |
|----------------|----------------------------------------------------------------------------------------------------|
| History        | Allows user view history changes to the data in view.                                                 |
| Save           | Saves changes since the last save and keeps the record open. Saving a record can be done at any time. |
| Save and Close | Saves changes since the last save and closes the record.                                              |
| Print          | Allows user to print the information on the current screen.                                           |
| Delete         | Allows user to delete the record permanently.                                                         |
| Close          | Closes the record without saving any recent changes.                                                  |

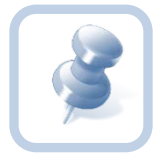

When you need to add, remove or save files, the **File** menu is the place to go. An example in the directions could appear as: go to **File > Save and Close Notes**.

# **Multi Select Boxes**

#### Using the Arrow Buttons

Some areas of the application require you to select items from a list, and move them from one field to another, using arrow buttons. If you hover over one of the arrow buttons, a tooltip is displayed that describes what the button does. In the screenshot below, the mouse was hovering over the button to move selected items to the right.

| Adult Protective Services<br>Attorney General                 |                              |
|---------------------------------------------------------------|------------------------------|
| CNA Registry<br>Dept. of Social Services                      | - Am                         |
| Law Enforcement<br>Louisiana State Board of Medi<br>LPN board | Move selected items to right |

#### **Button Definitions**

Referrals

- Move all items from the left to the right
- Move selected items from the left to the right
- Move selected items from the right to the left
- Move all items from the right to the left

#### Using the Shift and Ctrl keys

If you want to select more than one item, and the items are *all together*, press and hold the **Shift** key on your keyboard and select the first and last records in the group. Then, click the right -facing button to move all items to either the right or left field.

If you want to select more than one item, and the items are *not together*, press and hold the **Ctrl** key on your keyboard and click the records you want. Click the right -facing button to move the items to either the right or left field.

#### Example

In the screenshot below, the incident is being referred to the Dept. of Social Services and the Attorney General. You could either select each item from the left side and click the right -facing arrow to move them to the right, or use your **Ctrl** key to select both items at the same time and then click the right -facing arrow.

|           | Adult Protective Services    |              | Dept. of Social Services |
|-----------|------------------------------|--------------|--------------------------|
|           | CNA Registry                 | ^            | Attorney General         |
|           | Law Enforcement              |              |                          |
| Referrals | Louisiana State Board of Med | i            |                          |
|           | LPN board                    |              |                          |
|           | Pharmacy board               | $\mathbf{v}$ |                          |
|           | RN board                     |              |                          |
|           |                              |              |                          |

#### List Views and Search Filters

In various areas of the SIMS, records may appear on a List View screen. These screens limit the number of records returned at one time.

|                                          |             |                      |                    | MY WORK  | INCIDENTS |  |
|------------------------------------------|-------------|----------------------|--------------------|----------|-----------|--|
| Filters Incident ID Filters Search Reset |             |                      |                    |          |           |  |
|                                          |             |                      |                    |          | -         |  |
|                                          | Incident ID | Report Received Date | Disposition        | Status   |           |  |
| 2                                        | 32          | 07/06/2018           | Incident Closed    | Complete |           |  |
| 2                                        | 36          | 07/06/2018           | Incident Closed    | Complete |           |  |
| 2                                        | 51          | 07/10/2018           | Incident Closed    | Complete |           |  |
| 2                                        | 52          | 07/10/2018           | Extension Approved | Pending  |           |  |
| 2                                        | 92          | 07/25/2018           | Incident Closed    | Pending  |           |  |
| 2                                        | 103         | 07/30/2018           | Incident Closed    | Complete |           |  |

List View screens allow you to quickly retrieve a desired record. If the desired record is not displayed on the initial list view, you can click on one of the following buttons to scroll through the returned records:

| Button     | Description                                           |
|------------|-------------------------------------------------------|
| << First   | Jumps to the first record in the list                 |
| < Previous | Jumps button jumps to the previous record in the list |
| Next >     | Jumps to the next record in the list                  |
| Last >>    | Jumps to the last record in the list                  |

# Tip

You can also modify the number of records returned in the list view by entering the de sired number in the "Retrieve [15] records at a time" field and then clicking on one of the record search buttons (i.e., First, Previous, Next, Last).

You may sort the records by ascending or descending order by clicking on the column headers in the list view.

#### Advanced Search

The Advanced Search function allows you to look for existing data. There are multiple options and an expanded range of input variables for detailing your criteria to find the records you need. To search for a n Incident record using the **Advanced Search** function, take the following steps:

| File Reports                                                                                                    |                |        |                      |  |  |
|----------------------------------------------------------------------------------------------------|----------------|--------|----------------------|--|--|
|                                                                                                    | Quick Search   | V      | GO O ADVANCED SEARCH |  |  |
|                                                                                                    |                |        | IDENTS               |  |  |
| Filters     Incident ID     Y     +     Search Reset 27 Queue Search record(s) returned - now viewing 1 through 15 |                |        |                      |  |  |
| Incident ID Report Received Date                                                                                   | te Disposition | Status | Provider Name        |  |  |

- 1. Click the Advanced Search link.
  - a. The Advanced Search window is displayed.
- 2. Once you have entered your search criteria in the Filters section, click Search.
- 3. The system displays all items mat ching the search criteria you defined.

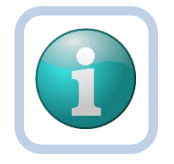

### Note

You will only be able to see items that are permitted by security settings for your User ID

#### **Advanced Search Window**

Each filter allows you to select from the following comparison search criteria:

| Term         | Definition                                                                                                    |
|--------------|----------------------------------------------------------------------------------------------------|
| Equal To     | Returns records that match the entered criteria. For example, if <b><last< b=""><br/><b>Name&gt;</b> is entered as "equal to" a specific person's name, the Consumer<br/>records assigned to that Worker will be returned.</last<></b>                                 |
| Begins With  | Returns records that begin with the entered criteria. For example, if <b><last< b=""> <b>Name&gt;</b> is entered as "begins with" T'the system will return records assigned to the Worker having last names that start with T', such as Tester and Thomas.</last<></b> |
| Ends With    | Returns records that end with the entered criteria. For example, if you search<br>on <b><last name=""></last></b> "ends with" 'r', you can retrieve records where a<br>Consumer's name ends in 'r', such as Tester.                                                    |
| Not Equal To | Returns records that do not match the entered criteria. For example, if a particular name is entered for <b><last name=""></last></b> , the system will return a list of records except those records for the name provided in the search criteria.                    |

| Greater Than | Returns records that are dated later than the entered criteria. For example, if <b><dob></dob></b> is entered as "greater than" '03/01/2015', the system will return all records with a records whose date of births are after March 1, 2015.                      |
|--------------|----------------------------------------------------------------------------------------------------|
| Less Than    | Returns records that are dated ear lier than the entered criteria. For example, if <b><dob></dob></b> is entered as "less than" '03/31/2015', the system will return data for all records with a birth date before March 31, 2015.                                 |
| Contains     | Returns records that contain the entered criteria. For example, i f <b><last< b=""> <b>Name&gt;</b> is entered as "contains" specific values in the person's name, the Consumer Record(s) assigned to that worker with those values would be returned.</last<></b> |
| Blank        | A record is returned where the selected field does not have a value in the field.                                                                                                    |
| Non-Blank    | Returns records where the selected field does have a value in the field.                                                                                                    |

#### **Boolean Logic**

In addition, you can search on these filters using Boolean (and/or ) logic:

• AND - Tightens your search: records returned only if meeting <u>ALL</u> criteria.

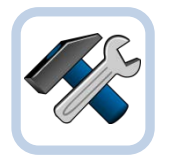

#### Example

Find Consumers where  $\langle DOB \rangle$  is greater than (>) March 1, 2000 and  $\langle DOB \rangle$  is less than (<) June 30, 2015. This returns all reports dated between the two dates entered.

• **OR** - Broadens your search; records returned if meeting <u>EITHER</u> criteria:

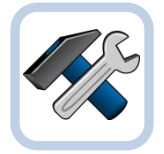

#### Example

Find records where <Last Name > equals <Jones> or <DOB> = "June 22, 1998." The system returns records for Jones regardless of date of birth, and also returns any consumer records whose birth date is 06/22/2015.

Once you have entered your search criteria, click the **Search** button or you can tab to the **Search** button using your **Tab** key and press **Enter**.

The system displays all items matching the search criteria you defined.

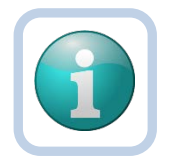

#### Note

You will only be able to see items that are permitted by security settings for your User ID

Did your search return the expected results? If not, click the *Reset* button to clear your criteria. Reconsider your filters and try again.

#### Attorney General Overview Incident Management:

Law enforcement needs to be informed of incidents involving neglect, abuse and misappropriations of funds. The Attorney General's office will have access to the application.

### **Incident Record Review**

The Incident record review begin with contacting the Attorney General's office and alerting them of a reported incident.

| Switch Role to Attorney | General s Office |
|-------------------------|------------------|
|                         |                  |

1. Click the **Incidents** chapter.

MY WORK INCIDENTS

2. A list of Incident records will display .

| ilters  |                   |                                  |                      |                            |                                       |                                                         |                   |                  |
|---------|-------------------|----------------------------------|----------------------|----------------------------|---------------------------------------|---------------------------------------------------------|-------------------|------------------|
| dent ID | > <b>~</b>        | +                                |                      |                            |                                       |                                                         |                   |                  |
|         | Search Re         | eset                             |                      |                            |                                       |                                                         |                   |                  |
|         |                   |                                  |                      |                            |                                       |                                                         |                   |                  |
| 25 Qu   | eue Search record | (s) returned - now viewing 1 thr | ough 15              |                            |                                       |                                                         |                   |                  |
|         | Incident ID       | Report Received Date             | Report Received Time | Disposition                | Status                                | Provider Name                                           | Victim First Name | Victim Last Name |
| 2       | 10659             | 12/13/2017                       | 7:38 AM              | Pending                    | Pending                               |                                                         | Smith             | Gee              |
| 57      | 10656             | 12/07/2017                       | 10:20 AM             | Pending                    | Pending                               | Louisiana Department of Health                          |                   |                  |
| PF)     | 22222             | Contraction and the              | Contractor and       |                            | 1 1 1 1 1 1 1 1 1 1 1 1 1 1 1 1 1 1 1 | No. 27 Keep Walter Million and Handler Group and        |                   | -                |
| 21      | 10655             | 11/30/2017                       | 11:26 AM             | Pending                    | Pending                               | Acadia Parish Sheriff Office                            |                   |                  |
| 2       | 10655             | 11/30/2017<br>11/14/2017         | 11:26 AM<br>8:10 AM  | Pending<br>Incident Closed | Complete                              | Acadia Parish Sheriff Office<br>Adams Group Home - 4567 | First             | Last             |

- 3. Open the record by hovering your mouse over the record
- 4. The Incident Details page will open in a read only format.

| DEPARTMENT OF        | <b>EALTH</b>             |                       |               | Incident ID = 10548 - First Last   Inciden<br>Last Updated by Ispuglishna<br>et 11/14/2017 8:34:39-3M |
|----------------------|--------------------------|-----------------------|---------------|----------------------------------------------------------------------------------------------------|
| File Reports         |                          |                       |               | <br>                                                                                                  |
| Incident             | Event Information        |                       |               |                                                                                                    |
| VOTEM                | Division                 | INC                   |               |                                                                                                    |
| 05270                | Entry Date *             | 11/14/2017            |               |                                                                                                    |
| AccusedWitnesses     | Entry Time *             | 06:10 AM              |               |                                                                                                    |
| Notes                | Report Received Date *   | 11/14/2017            |               |                                                                                                    |
| Associated Incidents | Report Method            | In Person             |               |                                                                                                    |
| Disease and Linear   | Report Type *            | OCDD ICF/IID          |               |                                                                                                    |
| Colorador Harry      | Report Made Dy *         | Guglielmo, Barbara    | 1.0           |                                                                                                    |
|                      | SIMS Facility ID *       | 10008                 | Clear Details |                                                                                                    |
|                      | Facility Name *          | Adams Group Home      | 4967          |                                                                                                    |
|                      | Incident Occurred        | 11/12/2017            |               |                                                                                                    |
|                      | Incident Occurred Time   | 05.00 PM              |               |                                                                                                    |
|                      | Incident Discovered *    | 11/12/2017            |               |                                                                                                    |
|                      | Incident Discovered Time | 05/30 PM              |               |                                                                                                    |
|                      | Incident Description *   |                       |               | Ĵ                                                                                                    |
|                      | Referrats                |                       |               |                                                                                                    |
|                      | Due Date                 | 11/17/2017            |               |                                                                                                    |
|                      | Street                   | 1214 President's Driv |               |                                                                                                    |
|                      | Street 2                 | 1                     |               |                                                                                                    |
|                      | City                     |                       |               |                                                                                                    |
|                      | State                    | 1.0                   |               |                                                                                                    |
|                      | Zip Code                 | 111.023               |               |                                                                                                    |
|                      | Parish                   |                       |               |                                                                                                    |
|                      | Decision                 |                       |               |                                                                                                    |
|                      | Disposition *            | Incident Closed       |               |                                                                                                    |
|                      | Status *                 | Complete              |               |                                                                                                    |
|                      | Completion Date          | 11/14/2017            |               |                                                                                                    |

5. A navigation menu will display subpages of the Incident record located in the upper left hand corner.

| Incident          |
|-------------------|
| Victim            |
| Accused/Witnesses |
| Notes             |

| Sub-page          | Definition                                                                    |  |  |  |
|-------------------|-------------------------------------------------------------------------------|--|--|--|
| Incident          | Incident Details page provides basic information of the report which          |  |  |  |
|                   | includes a description of the incident, incident occurred date/time, incident |  |  |  |
|                   | discovered date/time and the facility involved).                              |  |  |  |
| Victim            | Victim Details page provides demographic information, along with the type     |  |  |  |
|                   | of injury sustained by the victim during the incident.                        |  |  |  |
| Accused/Witnesses | The HSS Incident Report provides information on the accused, witnesses        |  |  |  |
| Notes             | The Notes subpage displays notes added by both the Provider and HSS.          |  |  |  |

6. You can click on the different subpages to review different components of the Incident record. For example, if you click on the Victim subpage, the Victim list page will display.

| Incident<br>Victim<br>Accused/Witnesses | Filters     Last Name     +     Scarch     Reset     TVictim record(s) returned - now viewing 1 through 1 |                       |                                             |      |
|-----------------------------------------|----------------------------------------------------------------------------------------------------|-----------------------|---------------------------------------------|------|
|                                         | Last Name                                                                                                 | First Name            | Relationship to Incident                    | Age  |
| Associated Incidents                    | Last                                                                                                    | First                 | Victim                                      | 52.6 |
| Disposition History                     |                                                                                                    | << First < Previous F | etrieve 15 Records at a time Next > Last >> |      |

7. Click on the Victim's name in the list view grid. This will display the Victim Details page.

| tim | Victim               |                                                                                                    |
|-----|----------------------|----------------------------------------------------------------------------------------------------|
|     | Salutation           | Mrs.                                                                                                    |
|     | First Name *         | Eva                                                                                                    |
|     | Middle Name          | G.                                                                                                    |
|     | Last Name *          | Peron                                                                                                    |
|     | DOB *                | 04/15/1952                                                                                                    |
|     | Age                  | 66.4                                                                                                    |
|     | Gender               | Female                                                                                                    |
|     | Race                 | Hispanic                                                                                                    |
|     | SSN *                | XXX-XX-7877                                                                                                    |
|     | Marital Status       | Married                                                                                                    |
|     | Injury               | Yes                                                                                                    |
|     | Type of Injury       | Bruise<br>Burn<br>Death<br>Fracture<br>Laceration<br>Scald<br>Sexual assault                                                                         |
|     | Protective Actions * | 1-on-1 Supervision<br>Admitted to Behavioral/Psychi Admitted to Hospital<br>None<br>Notification of Responsible Pa<br>Other (See Notes)<br>Relocated |
|     | Primary              | ×                                                                                                    |
|     | SIMS No              | 17247                                                                                                    |

8. After reviewing the page, click File > Close Victim.

#### **HSS Incident Report**

An incident record can also be reviewed by running the HSS Incident Report. This report pulls data from the following subpages: Incident, Victim, Accused/Witnesses and Notes.

1. Once the incident record is opened, select HSS Incident Report from the Reports menu in the toolbar.

|    | <u>porto</u>      |  |
|----|-------------------|--|
| HS | S Incident Report |  |

- 2. A report window will open and display the HSS Incident Report.
- 3. To return to the Incident record, click on the "x" in the IE tab or select Exit from the IE File menu.

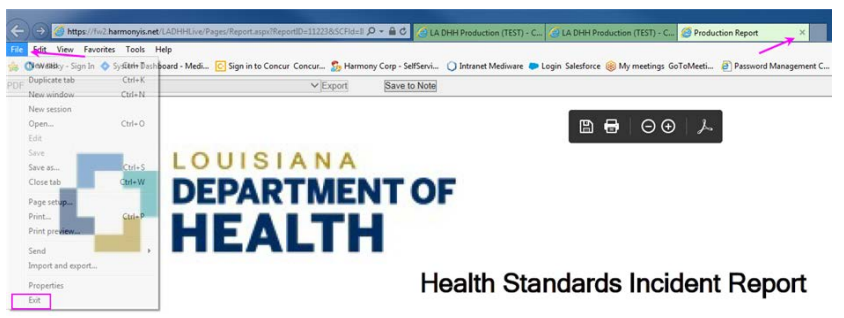

|                                | L                 |          |                                                    |                               |          |                                                   |                    |      |            | _             |                                                                                                    | Sentember 11 |
|--------------------------------|-------------------|----------|----------------------------------------------------|-------------------------------|----------|---------------------------------------------------|--------------------|------|------------|---------------|----------------------------------------------------------------------------------------------------|--------------|
| Incident ID                    | 10                | 592      |                                                    | Report Stat                   | us       | Pendi                                             | ng                 |      | Report D   | ue Date       |                                                                                                    | 2017         |
| Provider                       |                   |          | Altern                                             | ative Home                    | Care     |                                                   | Street Add         | ress |            | 1220 Er       | aste La                                                                                                    | ndry Road    |
| City, State, Zip               |                   |          | Lafay                                              | Lafavette, LA, 70506          |          |                                                   | Phone              |      |            | (337)233-0545 |                                                                                                    |              |
| Reporter                       |                   |          | Guglie                                             | elmo, Barbar                  | а        |                                                   | Relationship/Title |      |            |               | entation                                                                                                    | Consultant   |
|                                |                   |          |                                                    |                               |          |                                                   |                    |      |            | -             |                                                                                                    |              |
| EVENTS                         |                   |          |                                                    |                               |          |                                                   |                    |      |            |               |                                                                                                    |              |
| Entered                        |                   |          |                                                    | September                     | 05, 2017 | 7, 10:0                                           | 5 AM               |      |            |               |                                                                                                    |              |
| Occurred                       |                   |          |                                                    | September                     | 04, 2017 | 7, 08:0                                           | 1 PM               |      |            |               |                                                                                                    |              |
| Discovered                     |                   |          |                                                    | September                     | 04, 2017 | 7                                                 |                    |      |            |               |                                                                                                    |              |
|                                |                   |          |                                                    |                               |          |                                                   |                    |      |            |               |                                                                                                    |              |
| RESIDENT VI                    | CTIN              | 1        |                                                    |                               |          |                                                   |                    |      |            |               |                                                                                                    |              |
| First Name                     | \ny               |          |                                                    |                               |          |                                                   | Last Name          |      | test       |               |                                                                                                    |              |
| DOB 06/01/                     | 1996              | ;        | Race                                               | Hispanic                      |          |                                                   | Gender             | Male |            | SSN           | XXX                                                                                                    | -XX-6789     |
| Injury Y/N Yes Type            |                   | Type of  | of Injury Bruise, F<br>marks/Ha<br>Redness<br>tear |                               |          | inger-<br>and prints,<br>Scratch, Skin Protective |                    |      | ve Actions |               | camined by Medical<br>aff, Notification of<br>esponsible Party if<br>oplicable, Other (Se<br>otes), Relocated,<br>upervision Increase |              |
|                                |                   |          |                                                    |                               |          |                                                   |                    |      |            |               |                                                                                                    |              |
| ACCUSED                        |                   |          |                                                    |                               |          |                                                   |                    |      |            |               |                                                                                                    |              |
| First Name                     | irst Name Unknown |          |                                                    |                               |          | Last                                              | Name l             |      |            | Jnknown       |                                                                                                    |              |
| Relationship Staff             |                   |          | ff                                                 |                               |          |                                                   |                    |      |            |               |                                                                                                    |              |
| Accused Alleg                  | ation             | s        | Misapp                                             | ropriation of                 | Funds/E  | Exploit                                           | ation              |      |            |               |                                                                                                    |              |
| Accused Allegations #2 Neglec  |                   |          | great Allegation Findings #2 Unsubstantiated       |                               |          |                                                   |                    |      |            |               |                                                                                                    |              |
| Accused Allegations #3 Physics |                   |          | Mental                                             | mysical Abuse<br>Mental Δhuse |          |                                                   |                    |      |            |               |                                                                                                    |              |
| Accused Allegations #4 Mental  |                   |          | Substa                                             | Substance Abuse               |          |                                                   |                    |      |            |               |                                                                                                    |              |
| Accused Allegations #5 Substa  |                   |          | /erbal Abuse                                       |                               |          |                                                   |                    |      |            |               |                                                                                                    |              |
|                                |                   |          |                                                    |                               |          |                                                   |                    |      |            | _             |                                                                                                    |              |
| INCIDENT DE                    | SCR               | IPTION   |                                                    |                               |          |                                                   |                    |      |            |               |                                                                                                    |              |
|                                |                   |          |                                                    |                               |          |                                                   |                    |      |            |               |                                                                                                    |              |
| test                           |                   |          |                                                    |                               |          |                                                   |                    |      |            |               |                                                                                                    |              |
| test                           | /EST              | TIGATION |                                                    |                               |          |                                                   |                    |      |            |               |                                                                                                    |              |

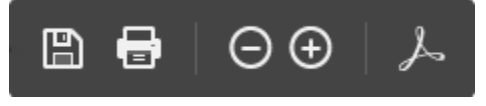

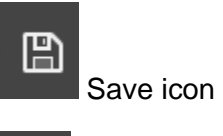

Print icon

⊖ ⊕ Zoom in/out

L

PDF icon - show adobe acrobat toolbar

# **APS Law Enforcement Overview**

Law enforcement needs to be informed of incidents involving neglect, abuse and misappropriations of funds. The Attorney General's office will be given access to the application.

# Investigation Record Review

The Incident record review begin with contacting the Sheriff's office and alerting them of a reported incident.

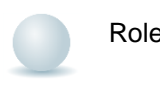

Role = *Attorney General's* Office

1. Click the Investigations chapter.

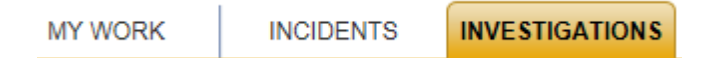

1. A list of Investigation records will display.

| istigation ID       |                            | +                   |                            |             |                      |                  |                       |                  |                             |                        |                   |        |                      |                      |
|---------------------|----------------------------|---------------------|----------------------------|-------------|----------------------|------------------|-----------------------|------------------|-----------------------------|------------------------|-------------------|--------|----------------------|----------------------|
|                     | Search Rese                |                     |                            |             |                      |                  |                       |                  |                             |                        |                   |        |                      |                      |
|                     |                            |                     |                            |             |                      |                  |                       |                  |                             |                        |                   |        |                      |                      |
| Investigation Searc | ch record(s) returned - no | ow viewing 1 throug | gh 1                       |             |                      |                  |                       |                  |                             |                        |                   |        |                      |                      |
| Investigation Searc | ch record(s) returned - no | Case Closed Date    | gh 1<br>Case Determination | Case Status | Date Reported To APS | Disaster Related | Face to Face Due Date | Immediacy Rating | Investigation Assigned Date | Investigation Due Date | Investigator Name | Region | Risk to Investigator | Supervisory Review a |

- 2. Open the record by hovering your mouse over the record.
- 3. The Investigation Details page will open in a read only format.

#### DEPARTMENT OF HEALTH

| vesigator                                                                                                    | Investigation                                                |                                                                                                    |
|----------------------------------------------------------------------------------------------------|--------------------------------------------------------------|----------------------------------------------------------------------------------------------------|
| National National Nationa | Case Type *                                                  | Provided *                                                                                                    |
|                                                                                                    | Investigation ID                                             | 47                                                                                                    |
| regationa                                                                                                    | Division                                                     | APS                                                                                                    |
| oolbox                                                                                                    | Investigation Assigned Date *                                | 10/26/2018                                                                                                    |
| 785                                                                                                    | Investigation Assigned Time *                                | 06.24 AM                                                                                                    |
| and start in contrastings                                                                                                    | Date Reported To APS+                                        | 10262018                                                                                                    |
| onan wangere                                                                                                    | Time Reported To APS*                                        | 12.23 AM                                                                                                    |
| nts Remoders                                                                                                    | Disaster Related *                                           | ho                                                                                                    |
| iek Status                                                                                                    | Immediacy Rating *                                           | Low                                                                                                    |
|                                                                                                    | Intake Comments                                              |                                                                                                    |
|                                                                                                    | Investigator *                                               | NinetyGne, Tester (Ruth Breen 1)                                                                                                    |
|                                                                                                    | Investigation Due Date *                                     | 12050216                                                                                                    |
|                                                                                                    | Investigation Start Date                                     |                                                                                                    |
|                                                                                                    | Face to Face/Investigation Start Exemption Requested         |                                                                                                    |
|                                                                                                    | Face to FaceInvestigation Start Exemption Requested Date     |                                                                                                    |
|                                                                                                    | Face to Face/Investigation Start Exemption Requested Comment | Contraction of the second second second second second second second second second second second second second s                                                                                                    |
|                                                                                                    | Extension Requested                                          |                                                                                                    |
|                                                                                                    | Extension Request Date                                       |                                                                                                    |
|                                                                                                    | Extension Request and Exceptions Comments                    |                                                                                                    |
|                                                                                                    | Legal Action Requested                                       |                                                                                                    |
|                                                                                                    | Incident Details                                             |                                                                                                    |
|                                                                                                    | Insident Date                                                | 1000018                                                                                                    |
|                                                                                                    | Insident Time                                                | 09.05 PM                                                                                                    |
|                                                                                                    | Matheatment Setting*                                         | Loensed Nursing Home                                                                                                    |
|                                                                                                    | Provider ID                                                  | 1000e Clear Details                                                                                                    |
|                                                                                                    | Direct Service Provider                                      | Cantral Leuislana Human Sanotas District                                                                                                    |
|                                                                                                    | Erreet                                                       | Usp B                                                                                                    |
|                                                                                                    | Street 2                                                     |                                                                                                    |
|                                                                                                    | Ch                                                           |                                                                                                    |
|                                                                                                    | Bair                                                         |                                                                                                    |
|                                                                                                    | Zie Code                                                     |                                                                                                    |
|                                                                                                    | Party                                                        |                                                                                                    |
|                                                                                                    | Tester .                                                     |                                                                                                    |
|                                                                                                    |                                                              |                                                                                                    |
|                                                                                                    | Intela Description *                                         | and the statement of statement between the statement of the statement of the |

4. A navigation menu will display subpages of the Incident record located in the u pper left hand corner.

| Investigation             |
|---------------------------|
| Participants              |
| Allegations               |
| Toolbox                   |
| Notes                     |
| Associated Investigations |
| Events/Reminders          |
|                           |

Track Status

Sub-page Definition Investigation Investigation page provides basic information of the report which includes a description of the incident, incident occurred date/time, incident discovered date/time and the facility involved). Participants Participants page provides demographic information on Alleged Victim, Reporter and the Alleged Perpetrator. Allegations page includes information on the Allegation type and Allegations determination, along with information on the Allegation Perpetrator. Toolbox Toolbox page displays additional information on the Investigation. Notes Notes page displays notes relevant to the Investigation. Associated Investigations Associated Investigation records can be seen on this page. This page provides a summary list of all events/reminders associated with Events/Reminders the Investigation. Track Status This page provides a summary of the status changes that occur for the Investigation record.

# **Training Notes**